**Business Intelligence Solution Providers** 

Specialized in creating talent resource pool

#### **Output Output Ou**

#### **Description:**

BISP is committed to provide BEST learning material to the beginners and advance learners. In the same series, we have prepared a complete end-to end Hands-on Beginner's Guide for Qlikview implementations. The document focuses on. Qlikview Sales History Dashboard Join our professional training program and learn from experts.

| Table of Contents       1         Oracle as data source.       2 | History:<br>Version Description Change<br>0.1 Initial Draft<br>0.1 Review#1 | Author<br>Surbhi Sahu<br>Amit Sharn | Publish Date<br>1 21 <sup>st</sup> Aug 2012<br>29 <sup>th</sup> Aug 2012 |   |
|------------------------------------------------------------------|-----------------------------------------------------------------------------|-------------------------------------|--------------------------------------------------------------------------|---|
| Table of Contents                                                | <b>Table of Contents</b>                                                    |                                     |                                                                          |   |
| Oracle as data source                                            | Table of Contents                                                           |                                     |                                                                          | 1 |
|                                                                  |                                                                             |                                     | La.a. humoriongum com                                                    |   |

| Oracle database      | 3 |
|----------------------|---|
| OLE DB               | 3 |
| Require Prerequisite | 3 |
| Oracle Client:       | 3 |
| OCI:                 | 3 |
| Connection           | 3 |

# Oracle as data source

Oracle as data source this allows Qlikview reports to directly access a database data-source like oracle data source . Qlikview, by default, loads all required data up-front into its own in-memory column-store database, but oracle as a data source feature allows it to in addition retrieve data from an SQL data source, on-demand, to supplement this in-memory

www.bispsolutions.com

dataset. This should allow larger datasets to be accessed from within Qlikview reports Makes corporate data easier for business users to access. This feature provides a common infrastructure for producing and delivering enterprise reports, scorecards, dashboards, ad-hoc analysis, and OLAP analysis Includes rich visualization, interactive dashboards, a vast range of animated charting options, OLAP-style interactions and innovative search, and actionable collaboration capabilities to increase user adoption and reduces cost with a proven Web-based service-oriented architecture that integrates with existing IT infrastructure.

## Oracle database

An Oracle database is a collection of data treated as a unit. The purpose of a database is to store and retrieve related information.

We take Oracle as a front end tool and QlikView as a back end tool for generate the report by using the interface oledb.

## OLE DB

OLE DB (Object Linking and Embedding, Database, sometimes written as OLEDB or OLE-DB), an API designed by Microsoft, allows accessing data from a variety of sources in a uniform manner.

## **Require Prerequisite**

These are the prerequisite for creating connection between oracle data source and QlikView.

1. Oracle 10g or more then 10 g edition should installed in your machine, Because this version works with OCI and OLEDB, you need both .

2. Oracle client 10 g or more then 10 g should installed in you machine.

## Oracle Client:

The client is used to connect to Oracle databases running on other machines. In Oracle 10g edition it already installed with the oracle set up but in Oracle 11g we have to install the client separately.

#### OCI:

The Oracle Call Interface (OCI) consists of a set of C-language software APIs which provide an interface to the Oracle database.OCI offers a procedural API for not only performing certain database administration tasks (such as system startup and shutdown), but also for using PL/SQL or SQL to query, access, and manipulate data. The OCI library, based on Oracle's undocumented User Programmatic Interface (UPI), acts as an "interpreter" between applications and the low-level database network protocol.

The OCI connection protocol is backwards compatible to 8i when first implemented by Oracle. Use the most current connector from Oracle which includes the current MS OS OLE DB from Oracle and includes Oracle's OCI. This will create the best connection for the data pulls.

# Connection

If you fulfill all the requirements then you can move through establish the connection of QlikView with oracle.

Step 1) Open the QlikView app and give the name Sales\_History or you wants to give.

Step 2) Then go to the script Editor window and check the database interface should be OLEDB and then click on the connect option.

| Data Functions Variables             | Settings                                    |                                           |                                           |
|--------------------------------------|---------------------------------------------|-------------------------------------------|-------------------------------------------|
| Database<br>OLE DB<br>I Force 32 Bit | <ul> <li>Connect</li> <li>Select</li> </ul> | Data from Files<br>Relative Paths Use FTP | Table Files<br>QlikView File<br>Web Files |
|                                      |                                             |                                           | Field Data                                |

Step 3)This will open the Data Link Properties window this having the set of providers choose the provider 'Oracle provider for OLEDB' then click the Next option.

| Data Lin                                                                               | nk Properties                                                                                                    | ×             |   |
|----------------------------------------------------------------------------------------|----------------------------------------------------------------------------------------------------|---------------|---|
| Provider                                                                               | Connection Advanced All                                                                                                    |               |   |
| Select th                                                                              | he data you want to connect to:                                                                                                    |               |   |
| OLE                                                                                    | DB Provider(s)                                                                                                    | *             |   |
| Micro<br>Micro<br>Micro<br>Micro<br>Micro<br>Micro<br>Micro<br>Micro<br>Micro<br>Micro | osoft OLE DB Provider for Analysis Services 9.0<br>osoft OLE DB Provider For Data Mining Services<br>osoft OLE DB Provider for Indexing Service<br>osoft OLE DB Provider for ODBC Drivers<br>osoft OLE DB Provider for OLAP Services 8.0<br>osoft OLE DB Provider for Oracle<br>osoft OLE DB Provider for Search<br>osoft OLE DB Provider for SQL Server<br>osoft OLE DB Simple Provider | E             |   |
| OLE                                                                                    | DB Provider for Microsoft Directory Services<br>le Provider for OLE DB                                                                                                    | -             |   |
| •                                                                                      | III                                                                                                    | •             |   |
|                                                                                        | Ne<br>OK Cancel                                                                                                    | xt >><br>Help |   |
|                                                                                        |                                                                                                    |               | _ |

Step 4)The in the connection tab give the data source name as you have given during installation and then the user name and password from which you logged on the oracle as a user.

| Data Link Properties                                                                                                    | ×                                                                                                    |
|----------------------------------------------------------------------------------------------------|----------------------------------------------------------------------------------------------------|
|                                                                                                    |                                                                                                    |
| Provider Connection Adva                                                                                                    | anced All                                                                                                    |
| Specify the following to conr                                                                                                    | nect to ODBC data:                                                                                                    |
| 1. Specify the source of da                                                                                                    | ata:                                                                                                    |
| Ose data source r                                                                                                    | name                                                                                                    |
|                                                                                                    | ✓ Refresh                                                                                                    |
| llas connection d                                                                                                    | tion                                                                                                    |
| Connection string:                                                                                                    | r anng                                                                                                    |
|                                                                                                    | Build                                                                                                    |
|                                                                                                    |                                                                                                    |
| 2. Enter information to log                                                                                                    | on to the server                                                                                                    |
| User name:                                                                                                    |                                                                                                    |
| Password:                                                                                                    |                                                                                                    |
| Blank password                                                                                                    | Allow saving password                                                                                                    |
| blank poenoid                                                                                                    |                                                                                                    |
| 3. Enter the initial catalog                                                                                                    | to use:                                                                                                    |
|                                                                                                    |                                                                                                    |
|                                                                                                    |                                                                                                    |
|                                                                                                    | Test Connection                                                                                                    |
|                                                                                                    |                                                                                                    |
|                                                                                                    |                                                                                                    |
|                                                                                                    | OK Cancel Help                                                                                                    |
|                                                                                                    |                                                                                                    |
| snan shot is shown here                                                                                                    | e where you have give the name of your data source                                                                                                    |
|                                                                                                    |                                                                                                    |
| racie Database 11g Nelease 2 In                                                                                                    | istaller - Installing database - Step 4 or 8                                                                                                    |
| ical Install Configuration                                                                                                    | Bisp123456 ORACLE 112                                                                                                    |
| ical Install Configuration                                                                                                    | Bisp123456                                                                                                    |
| Configure Security Updates                                                                                                    | Bisp123456<br>Perform full Database installation with basic configuration.                                                                                                    |
| Configure Security Updates                                                                                                    | Bisp123456 Perform full Database installation with basic configuration. Oracle bage: D:\app\as Bgowse Bgowse Bgowse                                                                                                    |
| Configure Security Updates<br>Installation<br>System Class<br>Typical Installation                                                                                                    | Bisp123456 Perform full Detabases installation with basic configuration. Cracle bage: D:tapplas D:tapplas  |
| Configure Security Updates<br>Installation Option<br>System Class<br>Typical Installation<br>Prerequisite Checks                                                                        | Bisp123456         Perform full Database instalation with basic configuration.         Oracle bage:       D:\app\as\product\11.2.0\dbhcme_1       Browse         Software (scation:       D:\app\as\product\11.2.0\dbhcme_1       Browse         Database file location:       D:\app\as\product\11.2.0\dbhcme_1       Browse                                                                                                    |
| Configure Security Updates<br>Installation Option<br>System Class<br>Typical Installation<br>Prerequisite Checks<br>Summery<br>Instal Product                                           | Bisp123456       Image: D: tapptas         Perform full Database installation with basic configuration.         Oracle bage: D: tapptas         Software jocation: D: tapptas/product/11.2.0/dbhome_1         Database file location: D: tapptas/oradata         Database giftion: Enterprise Edition (3.34GB)                                                                                                    |
| Ical Install Configuration<br>Configure Security Updates<br>Installation Option<br>System Class<br>Typical Installation<br>Prerequisite Checks<br>Summery<br>Install Product<br>Firish  | Bisp123456 Perform full Database - Step 4 of 8 Perform full Database - Installation with basic configuration. Cracle bage: D: tapplas D: tapplas D: tapplas D: tapplas toradata D: tapplas toradata Database giftion: Enterprise Edition (3.34GB) Character Set: Default (WEBMSWIN1252)                                                                                                    |
| Configure Security Updates<br>Installation Option<br>System Class<br>Typical Installation<br>Prerequisite Checks<br>Summery<br>Install Product.<br>Finish                               | Bisp123456       CRACLE 118         Perform full Database installation with basic configuration.       Cracle bage:       D:lapplas         Oracle bage:       D:lapplas       Egowse         Software location:       D:lapplas/product/11.2.0/dbhome_1       Browse         Database sition:       D:lapplas/loradata       Browse         Database sition:       Enterprise Edition (3.34GB)       Enterprise Edition (3.34GB)         Character Set;       Default (V/EBMS/MN1252)       Global database name:                                                                                                    |
| Configure Security Updates<br>Installation Option<br>System Class<br>Typical Installation<br>Prerequisite Checks<br>Summery<br>Install Product<br>Finish                                | Bisp123456 Perform full Database - Step 4 of 8 Perform full Database installation with basic configuration. Oracle bage: D:\app\as D:\app\as D:\app\as\product\i112.0\u00edbhome_1 Browse Database file location: D:\app\as\product\i112.0\u00edbhome_1 Browse Database giftion: Enterprise Edition (3.34GB) Character Set; Detaut (VVEBMS/WIN1252) Qobal database name: Administrative gassword: Passan                                                                                                    |
| Ical Install Configuration Configure Security Updates Installation Option System Class Typical Installation Prerequisite Checks Summery Instal Product Finish                           | Bisp123456<br>Perform full Database installation with basic configuration.<br>Cracle bage: D: lapplas<br>Software location: D: lapplas/product/11.2.0/dbhome_1                                                                                                    |
| Ical Install Configuration Configure Security Updates Installation Option System Class Typical Installation Prerequisite Checks Summery Instal Product Finish                           | Bisp123456<br>Perform full Database installation with basic configuration.<br>Perform full Database installation with basic configuration.<br>Cracle bage: D:tapptas<br>Software location: D:tapptas/product/11.2.0/dbhome_1 Provise<br>Database file location: D:tapptas/product/11.2.0/dbhome_1 Provise<br>Database giftion: D:tapptas/oradata Provise<br>Database giftion: Enterprise Edition (3.34GB)<br>Character Set: Detault (VEBMS/WH1252)<br>Global database name: orcl<br>Administrative gassword: Passan                                                                                                    |
| Ical Install Configuration Configure Security Updates Installation Option System Class Typical Installation Prerequisite Checks Summery Instal Product Finish                           | Bisp123456 Perform full Database - Step 4 of a Bisp123456 Perform full Databases installation with basic configuration. Perform full Databases installation with basic configuration. Oracle bage: D:tapptas D:tapptas D:tapptasboreduct1112.0/dbhome_1 Browse Database file location: D:tapptasboreduata Browse Database giftion: Enterprise Edition (3.34GB) Character Set; Default (VEEMSANN1252) Gobal database name: orcl Administrative gassword: Administrative gassword: Parase Database giftion: Parase Database name: Parase Database name: Parase Database  |
| Ical Install Configuration<br>Configure Security Updates<br>Instalation Option<br>System Class<br>Typical Installation<br>Prerequisite Checks<br>Summery<br>Instal Product<br>Finish    | Bisp123450  Perform full Database installation with basic configuration.  Perform full Database installation with basic configuration.  Cracle bage: Dtapbas Dtabase installation Dtapbas Perform Dtapbas Perform Dtapbas Perform Dtapbas Perform Pace Perform Pace Perform Perform Pace Perform Pace Perform Pace Perform Pace Perform Pace Perform Pace Perform Pace Perform Pace Perform Perform Pace Perform Perform P |
| Ical Install Configuration<br>Configure Security Updates<br>Instalation Option<br>System Class<br>Typical Installation<br>Prerequisite Checks<br>Summery<br>Instal Product<br>Finish    | Bisp123456     Perform full Database installation with basic configuration.     Cracle bage:   D: tapplas     D: tapplas/product/111.2.0/dbhome_1     Database giftion:   D: tapplas/oradata     Database giftion:   D: tapplas/cradata     Database giftion:   Character Set:   Octabuse installation (3.34GB)     Character Set:   Option:   Confirm Password:     Messages:   Administrative password:     Messages:                                                                                                    |
| Configure Security Updates<br>Installation Option<br>System Class<br>Typical Installation<br>Prerequisite Checks<br>Summery<br>Install Product<br>Firesh                                | Bisp123456  Perform full Database installation with basic configuration.  Oracle bage:  Oracle bage:  Oracle bage:  Oracle bage:  Oracle bage:  Oracle bage:  Oracle bage:  Oracle bage:  Oracle bage:  Oracle bage:  Oracle bage:  Oracle bage:  Oracle bage:  Oracle bage:  Database giftion:  Ditapplas/product/112.0/ubbhome_1  Database giftion:  Ditapplas/product/112.0/ubbhome_1  Database giftion:  Ditapplas/product/112.0/ubbhome_1  Database giftion:  Ditapplas/product/112.0/ubbhome_1  Database giftion:  Database giftion: Database giftion: Database giftion: Database |
| Ical Install Configuration<br>Configure Security Updates<br>Installation Option<br>System Class<br>Typical Installation<br>Prerequisite Checks<br>Summery<br>Install Product.<br>Finish | Bisp123456  Bisp123456  Perform full Database installation with basic configuration.  Perform full Database installation with basic configuration.  Oracle bage: Drapplas  Drapbas/product112.0/dbhome_1  Provise  Software jocation: Drapplas/product112.0/dbhome_1  Provise  Database giftion: Enterprise Edition (3.34GB)  Character Set: Detault (WEBMSWMN1252)  Global database name: Orce  Administrative gassword: Provise  Messages:  Administrative password: [INS-30011] The ADMIN password entereed does not conform to the Oracle recommended standards.                                                                                                    |

And the user name and password which you giving in the oracle while creating the connection.

www.bispsolutions.com

www.bisptrainigs.com

| Connection N Connection D | Connection Name   | demo      |                         |
|---------------------------|-------------------|-----------|-------------------------|
|                           | <u>U</u> sername  | system    |                         |
|                           | Password          | •••••     |                         |
|                           | Save Password     |           |                         |
|                           | Oracle Access     |           |                         |
|                           | Role              | default 👻 | OS Authentication       |
|                           | Connection Type   | Basic 👻   | Kerberos Authentication |
|                           |                   |           | Proxy Connection        |
|                           | Hostn <u>a</u> me | localhost |                         |
|                           | Port              | 1521      |                         |
|                           | ID SID            | ord       |                         |
|                           | O Service name    |           |                         |
|                           |                   |           |                         |
|                           |                   |           |                         |
|                           |                   |           |                         |
| tatus :                   |                   |           |                         |

Step 5)After hit the test connection button the notification will come which display that Test connection succeeded then click on the ok.

| Microsoft Data Link        |  |
|----------------------------|--|
| Test connection succeeded. |  |
| ОК                         |  |

Step 6)Then another OraOLEDB Logon window will open which ask for the user id, password and server name.Server name will be same as the data source name then ->ok.

| DraOLEDB Logon                                                               |                                            | ]                 |                                              |                                           |
|------------------------------------------------------------------------------|--------------------------------------------|-------------------|----------------------------------------------|-------------------------------------------|
| User ID:                                                                     | SYSTEM                                     |                   |                                              |                                           |
| Password:                                                                    | •••••                                      |                   |                                              |                                           |
| Server:                                                                      | orcl                                       |                   |                                              |                                           |
| ОК                                                                           | Cance                                      | el                |                                              |                                           |
|                                                                              |                                            |                   |                                              |                                           |
| p 7)Now Go to the                                                            | select option in Ed                        | it script window. |                                              |                                           |
| p 7)Now Go to the<br>Data Functions                                          | select option in Ed                        | it script window. |                                              |                                           |
| p 7)Now Go to the<br>Data Functions<br>Database                              | select option in Ed<br>Variables Settings  | it script window. | Data from Files —                            |                                           |
| ep 7)Now Go to the<br>Data Functions<br>Database<br>OLE DB                   | select option in Ed:<br>Variables Settings | it script window. | Data from Files                              | Table Files                               |
| p 7)Now Go to the<br>Data Functions<br>Database<br>OLE DB                    | select option in Ed:<br>Variables Settings | it script window. | Data from Files<br>Relative Paths<br>Use FTP | Table Files<br>QlikView File              |
| ep 7)Now Go to the<br>Data Functions<br>Database<br>OLE DB<br>V Force 32 Bit | select option in Ed:<br>Variables Settings | it script window. | Data from Files<br>Relative Paths<br>Use FTP | Table Files<br>QlikView File<br>Web Files |

Step 7) From the owner you can select on which schema you have to work. A schema is a collection of logical structures of data, or schema objects. A schema is owned by a database user and has the same name as that user. Each user owns a single schema.

| Database Owner SH EXFSYS FLOWS_FILE (HR V Tables Views MDDATA Views MDDATA MDSYS Synonyms GE OLAPSYS Aliases ORACLE_OC ORDDATA ORDPLUGIN ORDSYS OUTLN OWBSYS_AL PM SCDTT                                                                                                    | LES<br>EW<br>INS        |    | Driver<br>Support |
|----------------------------------------------------------------------------------------------------|-------------------------|----|-------------------|
| Owner SH<br>EXFSYS<br>FLOWS_FILE<br>[HR<br>] Tables<br>[Views MDDATA<br>MDDATA<br>MDDATA<br>MDDATA<br>MDDATA<br>MDSYS<br>] Synonyms<br>[System Tables<br>OLAPSYS<br>ORACLE_DO<br>ORDDATA<br>ORDPLUGIN<br>ORDSYS<br>OUTLN<br>[WBSYS_AL<br>PM<br>SCDTT                                                 | LES<br>EW<br>DCM<br>INS |    | Support           |
| EXFSYS<br>FLOWS_FILE<br>HR<br>Views<br>Synonyms<br>System Tables<br>Aliases<br>Aliases<br>ULAPSYS<br>ORACLE_OC<br>ORDDATA<br>ORDPLUGIN<br>ORDSYS<br>OUTLN<br>UWBSYS_AL<br>PM<br>SCDT1                                                                                                    | LES<br>EW<br>JOM<br>INS |    |                   |
| FLOWS_FILE<br>(HR<br>(HR<br>Views<br>Synonyms<br>System Tables<br>Aliases<br>(HR<br>MDDATA<br>MDDATA<br>MDDATA<br>MGMT_VIEW<br>OE<br>0LAPSYS<br>ORACLE_OC<br>ORDDATA<br>ORDPLUGIN<br>ORDSYS<br>OUTLN<br>OWBSYS_AL<br>PM<br>SCOTT                                                                     | LES<br>EW<br>JOM<br>INS |    |                   |
| I Tables     IX       ✓ Tables     MDDATA       ✓ Views     MDSYS       Synonyms     MGMT_VIEw       System Tables     0E       0LAPSYS     ORACLE_DC       ORDDATA     ORDPLUGIN       ORDSYS     OUTIN       OWBSYS_AL       PM       SCITI                                                        | см<br>Эсм<br>INS        |    |                   |
| ▼ Tables     MDDATA       ▼ Views     MDDATA       ■ Views     MDSYS       ■ Synonyms     MGMT_VIEw       ■ System Tables     ■ CLAPSYS       ■ Aliases     0 RACLE_DC       0 RDDATA     0 RDPLUGIN       0 RDDATA     0 RDPLUGIN       0 RDSYS     0 UTIN       ■ WBSYS_AL     PM       SCIT     1 | ew<br>Joch<br>Ins       |    |                   |
| Views MDSYS Synonyms MGMT_VIEW System Tables Aliases ORACLE_DC ORDDATA ORDPLUGIN ORDSYS OUTLN UWBSYS_AL PM SCDTT                                                                                                    | ew<br>Jom<br>Ins        |    |                   |
| Synonyms MGMT_VIEW<br>OE<br>System Tables OLAPSYS<br>Aliases ORACLE_DC<br>ORDDATA<br>ORDPLUGIN<br>ORDSYS<br>OUTLN<br><u>OW8SYS_AL</u><br>PM<br>SCDTT                                                                                                    | ew<br>Jocm<br>Ins       |    |                   |
| System Tables OE OLAPSYS<br>Aliases ORACLE_DO<br>ORDDATA<br>ORDPLUGIN<br>ORDSYS<br>OUTLN<br>OWBSYS_AL<br>PM<br>SCOTT                                                                                                    | ICM                     |    |                   |
| Aliases ORACLE_OC<br>ORDDATA<br>ORDPLUGIN<br>ORDSYS<br>OUTLN<br>OWBSYS_AL<br>PM<br>SCDTT                                                                                                    | INS                     |    |                   |
| ORDDATA<br>ORDDATA<br>ORDPLUGIN<br>ORDSYS<br>OUTLN<br>OWBSYS_AL<br>PM<br>SCOTT                                                                                                    | INS                     |    |                   |
| ORDPLUGIN<br>ORDSYS<br>OUTLN<br>OWBSYS_AL<br>PM<br>SCOTT                                                                                                    | INS                     |    |                   |
| ORDSYS<br>OUTLN<br><mark>OWBSYS<br/>OWBSYS_AL<br/>PM<br/>SCOTT</mark>                                                                                                    |                         |    |                   |
| OUTLN<br>OWBSYS<br>OWBSYS_AL<br>PM<br>SCOTT                                                                                                    |                         |    |                   |
| OWBSYS<br>OWBSYS_AL<br>PM<br>SCOTT                                                                                                    |                         |    |                   |
| PM                                                                                                    | ALIDIT                  |    |                   |
| SCOTT                                                                                                    |                         |    |                   |
| 30011                                                                                                    |                         | =  |                   |
| SH                                                                                                    |                         |    |                   |
| SHKI<br>ISI INEODAT                                                                                                    | ATN COLEMA              |    |                   |
| SPATIAL CS                                                                                                    | Introductions           |    |                   |
| cript Table Colun SPATIAL_WF                                                                                                    | WFS_ADMIN_USR           |    |                   |
| LOAD "SP I SYS                                                                                                    |                         |    | 🔬 🧿 Column        |
| "DEAL CYCTEM                                                                                                    |                         |    | Row               |
| "CONTR TEST                                                                                                    |                         |    | Structured        |
| SQL SELECT WMSYS                                                                                                    |                         |    | Preceding Load    |
| FROM SH. "BXDB                                                                                                    |                         |    |                   |
| XS\$NULL                                                                                                    |                         | Ψ. | Add               |

Step 8)Now choose the schema and all the fields of the table will be explore to you. You can add more table by pressing add button present in the bottom side of the wizard.

| Data Source       | Provider=OraOLEDB.Oracle.1;Pe                                                                                                    | rsist Security Info=False;User ID=system;Data Source=orcl;Extended Pr | roperties=""                                                                                                    | Connect                                                                                                  |
|-------------------|----------------------------------------------------------------------------------------------------|-----------------------------------------------------------------------|----------------------------------------------------------------------------------------------------|----------------------------------------------------------------------------------------------------|
| Database<br>Owner | SH                                                                                                    |                                                                       |                                                                                                    | ✓ Diver                                                                                                  |
| Owner             | BH         Database Tables         STROPE_TABLE         BUSINESS_DEAL         CAL_MONTH_SALES_MV         CHANNELS         COSTS         COUNTRIES         CUSTOMERS         DATANAME         DATANAME         PROFITS         PRONTIONS         REGIONTARGET         CT         *BRIDGE_TABLE";         Now we have load         the model as | Ciencel<br>CHANNEL                                                    | Field:       Text Dider         Image: Contribution, FER       Selauto         Selauto       Selauto         Image: Contribution for Key Fields         Image: Contribution for Key Fields         Image: | Support         Support         Column         Row         Structured         Preceding Load         Add |
| www.bisj          | psolutions.com                                                                                                    | www.bisptrainigs.com                                                  | www.hyperionguru.com Page 8                                                                                                    |                                                                                                    |